## Using the Unclaimed EDG Number Matches Report to make the DC Batch Upload File

## Step 1- Remove Unnecessary Report Data

- 1. Run and save the **Unclaimed EDG Number Matches** report to your computer.
- 2. Open the saved report in Excel.
- 3. Within Excel, delete the following columns from the report:
  - Address
  - City
  - State
  - Zip Code
  - Current CE
  - Current Site
  - Match Method (TEA or TDA)
  - Program Eligibility
  - Matching EDG Number(s)
  - Eligibility Date

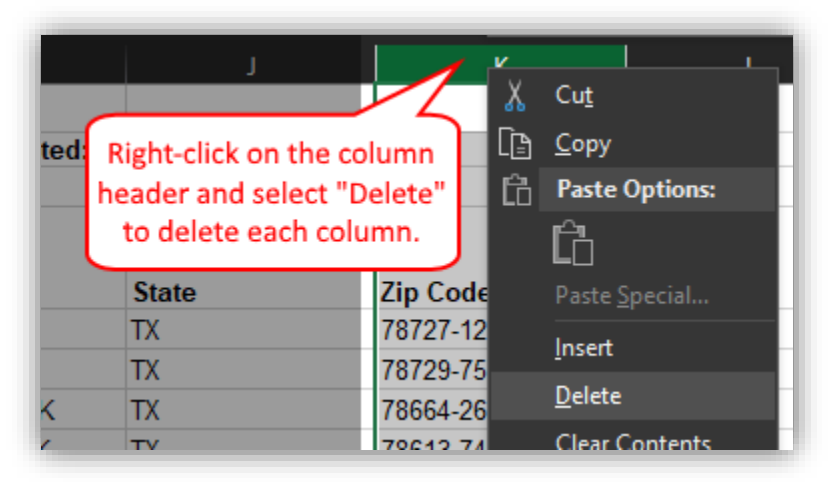

- 4. Delete the first 4 rows
  - a. Select the rows 1 through 4
  - b. Right-click on the rows header and select Delete

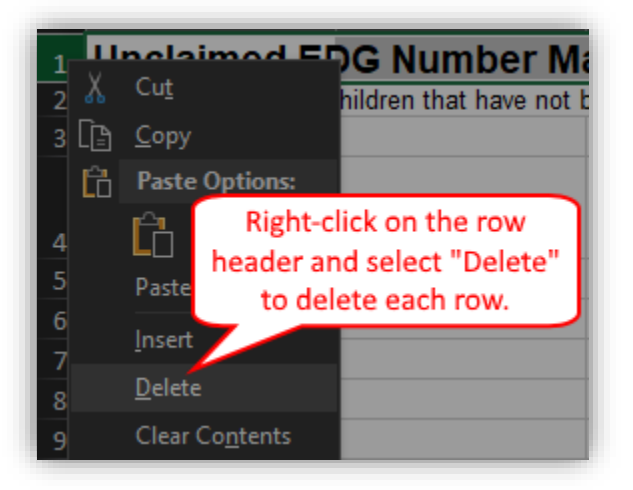

## Step 2 – Add Data for Matching

- 1. For each row/student add the necessary information into the following columns:
  - Column G: The Site Number (*optional, Enter the Site number or leave blank if not applicable*)

Column H: The Student's Grade (optional, prepopulated with the student's current grade, leave blank if not applicable)

- Column I: The CE ID to match the student with (required, *prepopulated with the Current CE ID*)
- 2. Save the file (File > Save As) to your computer as an Excel spreadsheet (.XLSX extension).
- 3. The file is saved and ready to be imported into the Direct Certification.